# ACC-PD200G

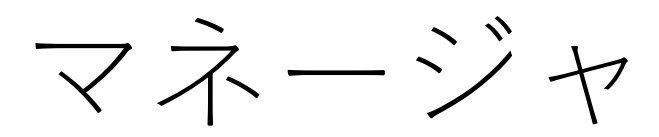

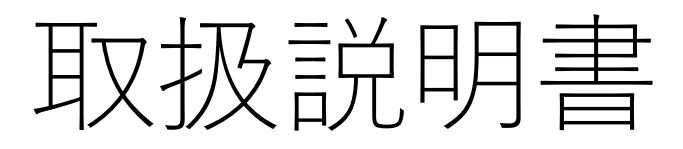

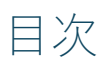

| 1 | 概要                           | 3  |
|---|------------------------------|----|
|   | 1.1 ACC-PD200G マネージャソフトウェアとは | 3  |
|   | 1.2 動作環境                     | 3  |
| 2 | 使用方法                         | 4  |
|   | 2.1 メイン画面                    | 4  |
|   | 2.1.2 デバイス削除                 | 6  |
|   | 2.1.3 選択解除                   | 7  |
|   | 2.1.4 デバイス情報                 | 8  |
|   | 2.1.5 デバイス選択チェックボックス         | 14 |
|   | 2.1.6 デバイスの測定設定              | 15 |
|   | 2.1.7 測定結果確認                 | 16 |
|   | 2.1.8 メニュー                   | 18 |
|   | 2.2 設定画面                     | 28 |
|   | 2.3 測定状況確認画面                 | 31 |
|   | 2.4 記録モード                    | 35 |
|   | 2.4.1 メイン画面                  | 35 |
|   | 2.4.2 設定画面                   | 35 |
|   | 2.4.3 測定状況確認画面               | 38 |

# 1 概要

本資料は、ACC-PD200Gマネージャソフトウェアの取扱説明書となります。

# 1.1 ACC-PD200G マネージャソフトウェアとは

本アプリケーションは、物流の効率化、荷物の輸送品質管理を行うスマートフォン向けア プリケーションです。ACC-PD200G デバイスと Bluetooth(BLE)で接続する事で、ACC-PD200G デバイスが検出し、記録した梱包箱に与えられた衝撃を確認することができま す。

## 1.2 動作環境

ACC-PD200Gマネージャソフトウェアの動作環境は以下の通りです。

OS : Android 12 以降

# 2 使用方法

本章は、ACC-PD200Gマネージャの使用方法について説明します。

# 2.1 メイン画面

アプリケーション起動後下記の画面が表示されます。 ※初期状態では、リストには何も表示されません。

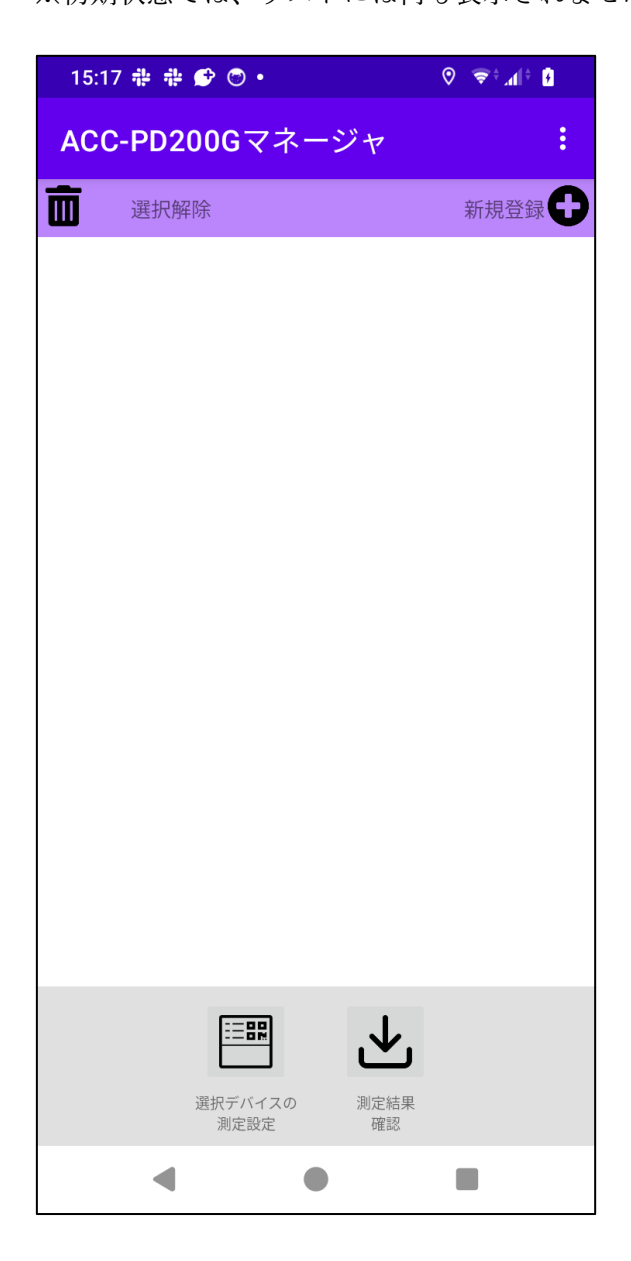

#### 2.1.1 新規登録

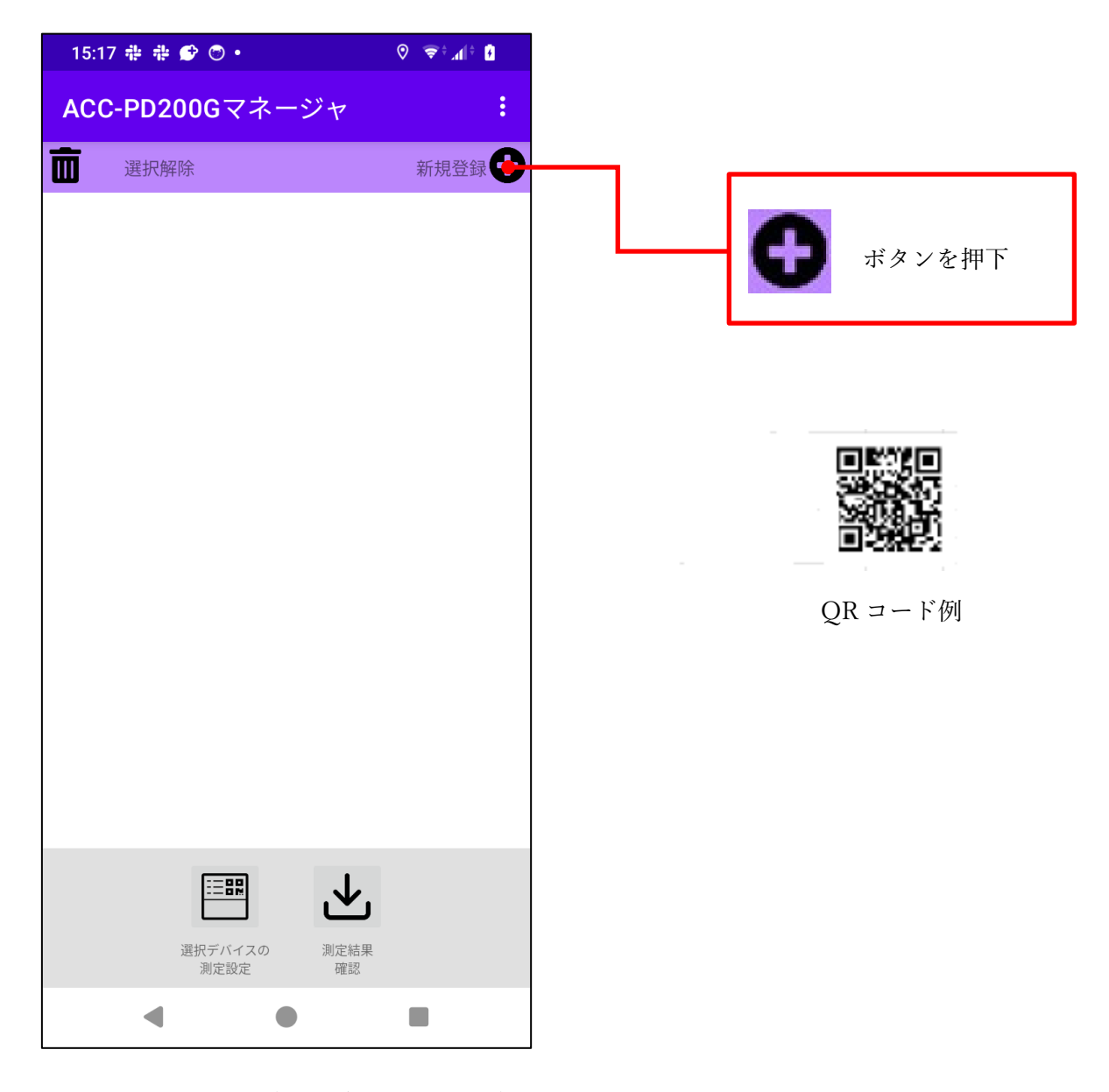

ACC-PD200G本体(以降デバイスとする)の新規登録を行います。ボタンを押下すると QRコードリーダーが起動しますので、登録用のQRコードを読み取ってください。読み 取りに成功すると、デバイスがリストに追加されます。

# 2.1.2 デバイス削除

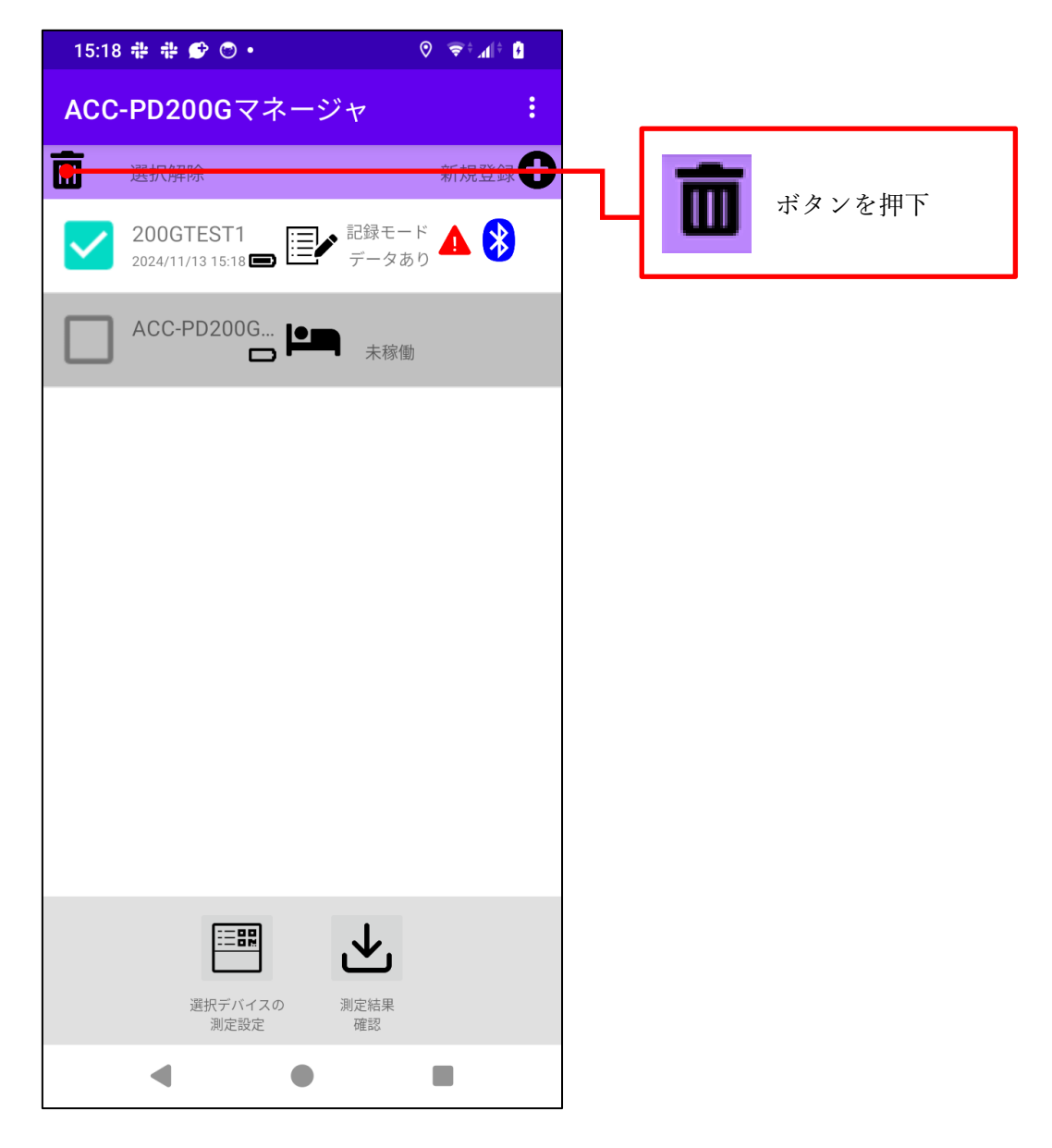

チェックを付けたデバイスをリストから削除します。

## 2.1.3 選択解除

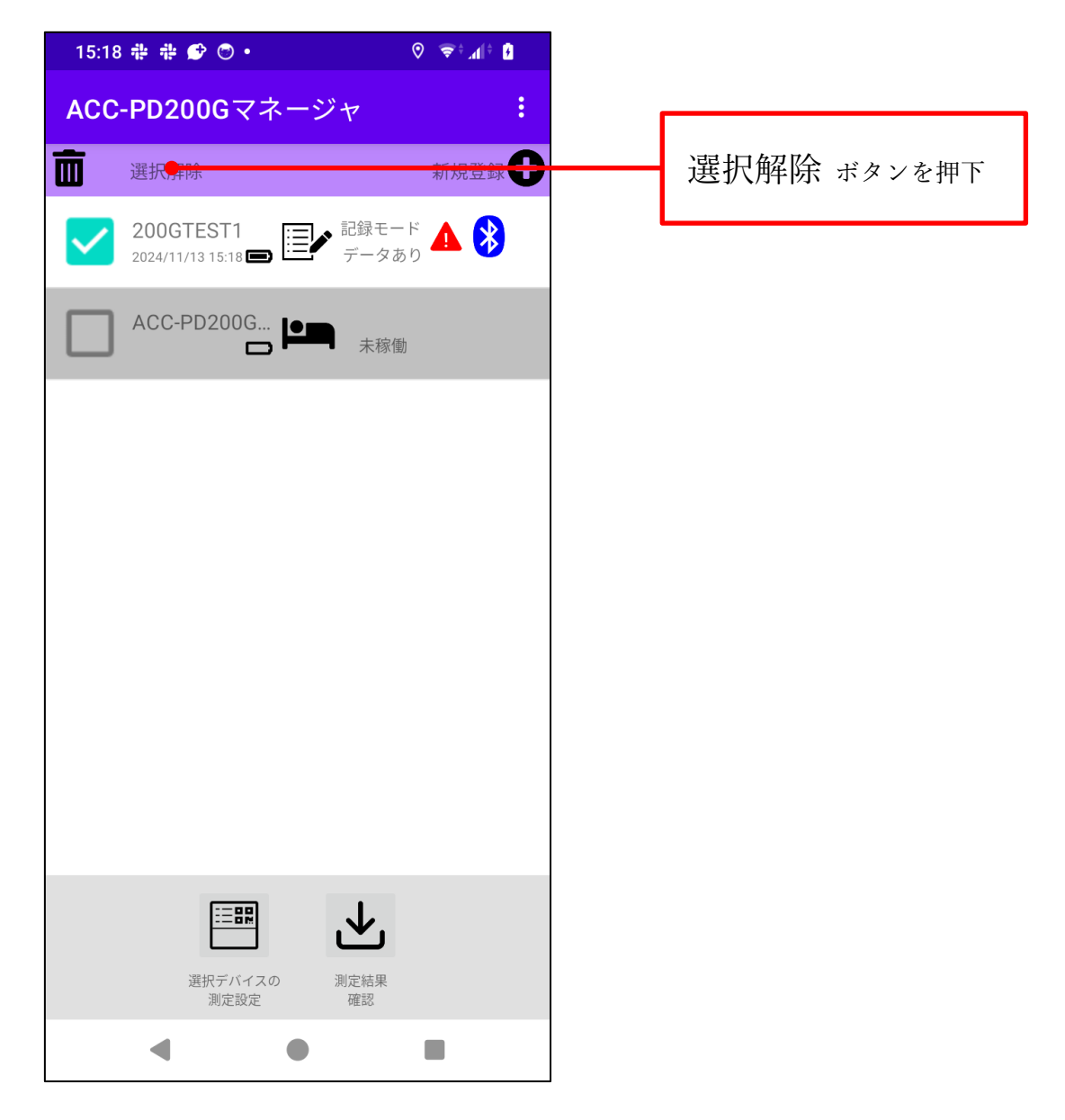

チェックの状態を解除します。

# 2.1.4 デバイス情報

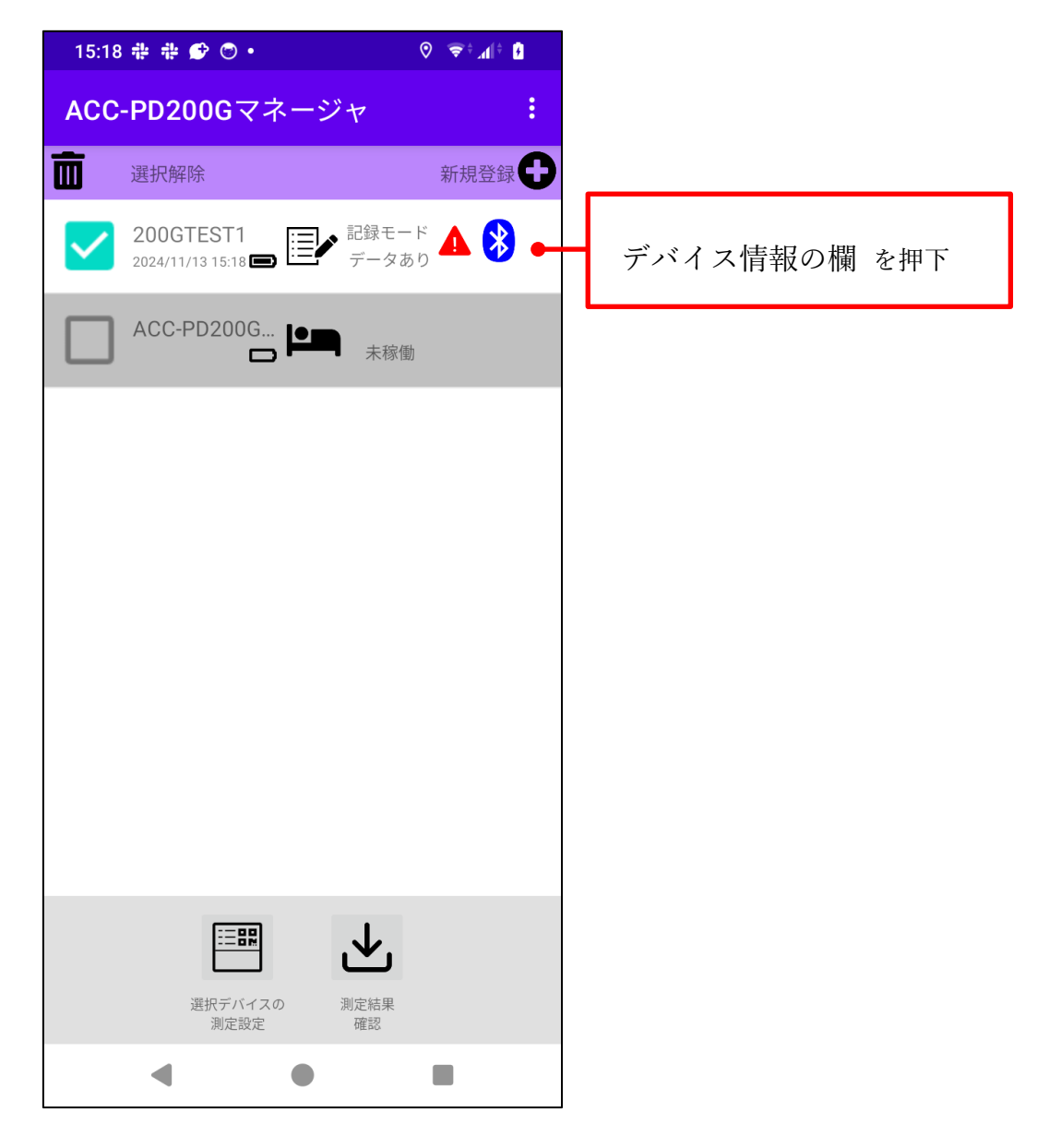

デバイスの情報を表示します。

この欄を押下すると、そのデバイスの設定状態や測定結果が確認できます。

詳細は、「測定状況確認画面」項目を参照。

2.1.4.1 デバイス名

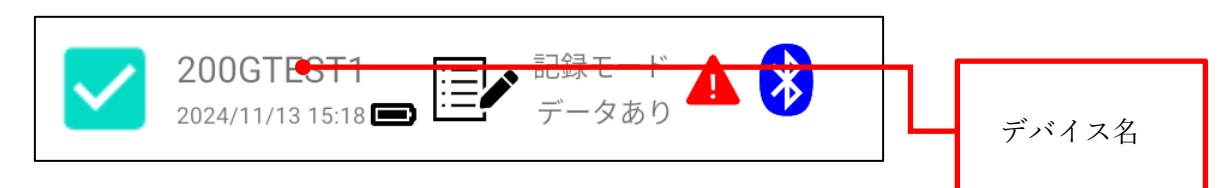

デバイス名を表示します。

登録時は、QR コードを読み取ったときのシリアルナンバーになります。

2.1.4.2 現在日時

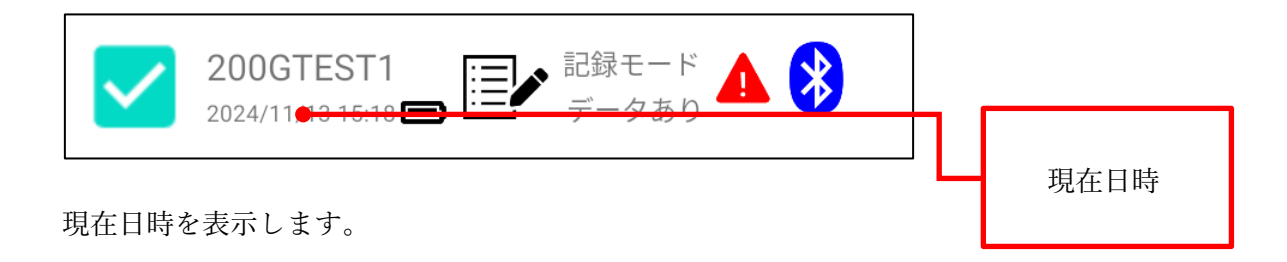

2.1.4.3 バッテリー情報

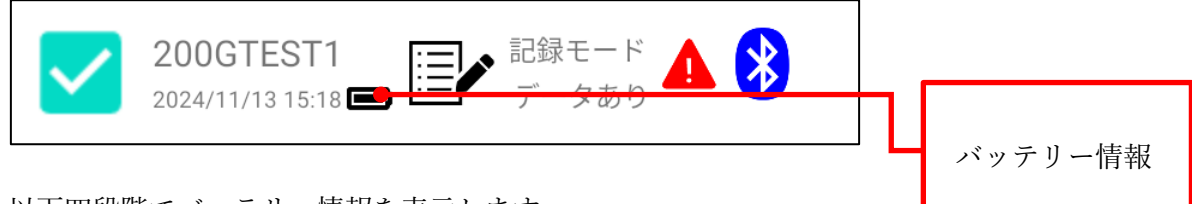

以下四段階でバッテリー情報を表示します。

| バッテリー残量 | 100% | 50% | 25% | 0% |
|---------|------|-----|-----|----|
| イメージ    | Î    |     |     |    |

## 2.1.4.4 デバイス状態情報

2.1.4.4.1 測定情報

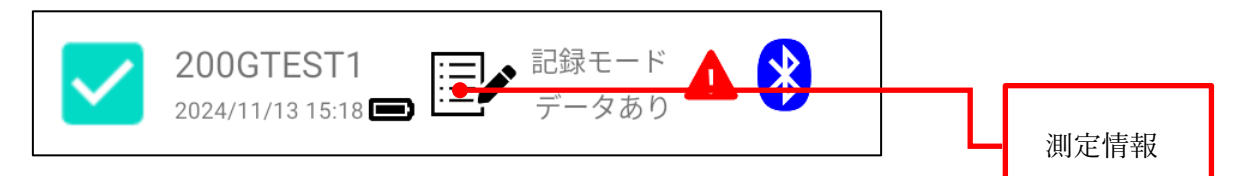

デバイスの状態により、以下の表示になります。

※ ACC-PD200Gには記録モードしかありません

|           | 記録モード |
|-----------|-------|
| 予約中       |       |
| 測定中       |       |
| データあり     |       |
| 未稼働/キャンセル |       |

2.1.4.4.2 動作モード情報

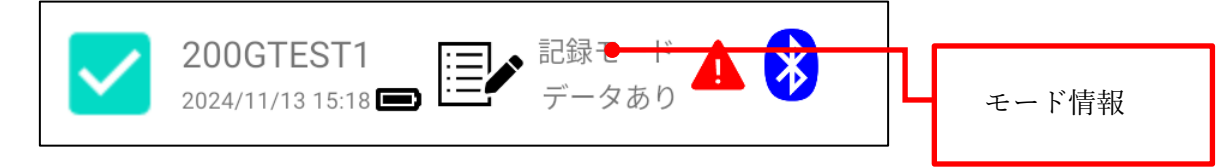

デバイスに設定されているモード情報を表示します。

以下のいずれかになります。

#### 記録モード

輸送中の環境状況を記録するモード

#### 未設定

初期化時等で何も設定されていないときは、未設定となる

2.1.4.4.3 ステータス情報

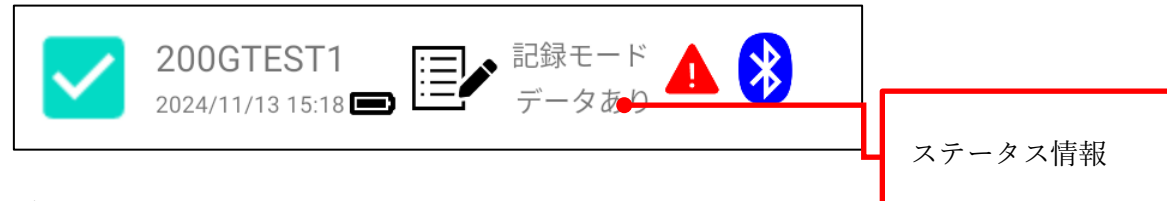

デバイスのステータスを表示します。

以下のいずれかになります。

#### 予約中

設定済みだけれどまだ測定を開始していない状態

#### 測定中

測定中の状態

#### データあり

測定完了の状態

#### 未稼働

対象デバイスとの通信が確認できていない状態

背景はグレーで表示します。

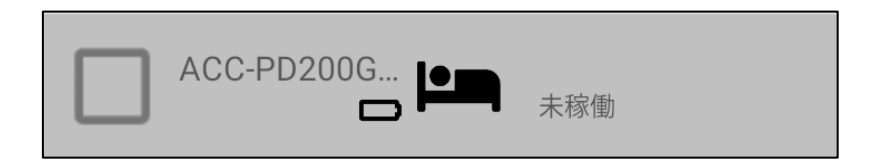

2.1.4.5 アラート情報

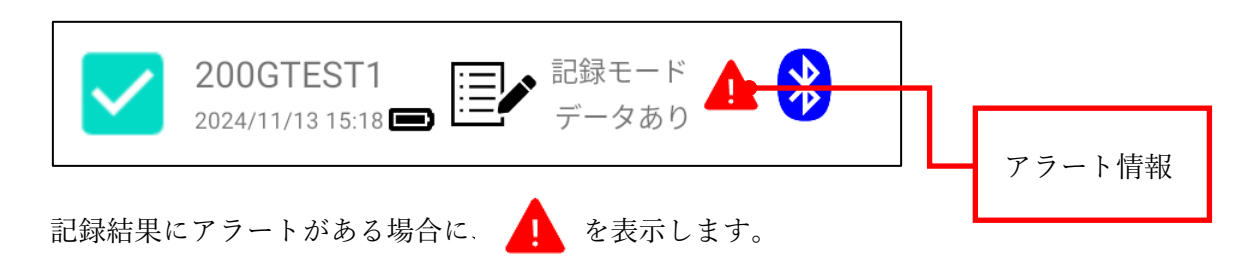

## 2.1.4.6 Bluetooth 情報

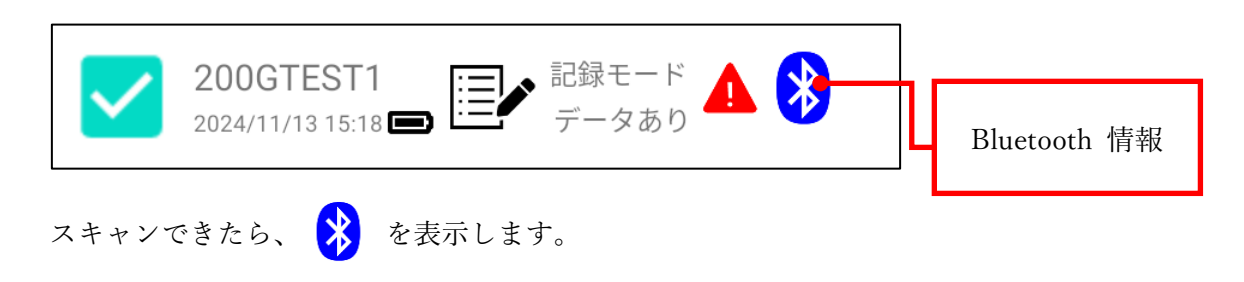

# 2.1.5 デバイス選択チェックボックス

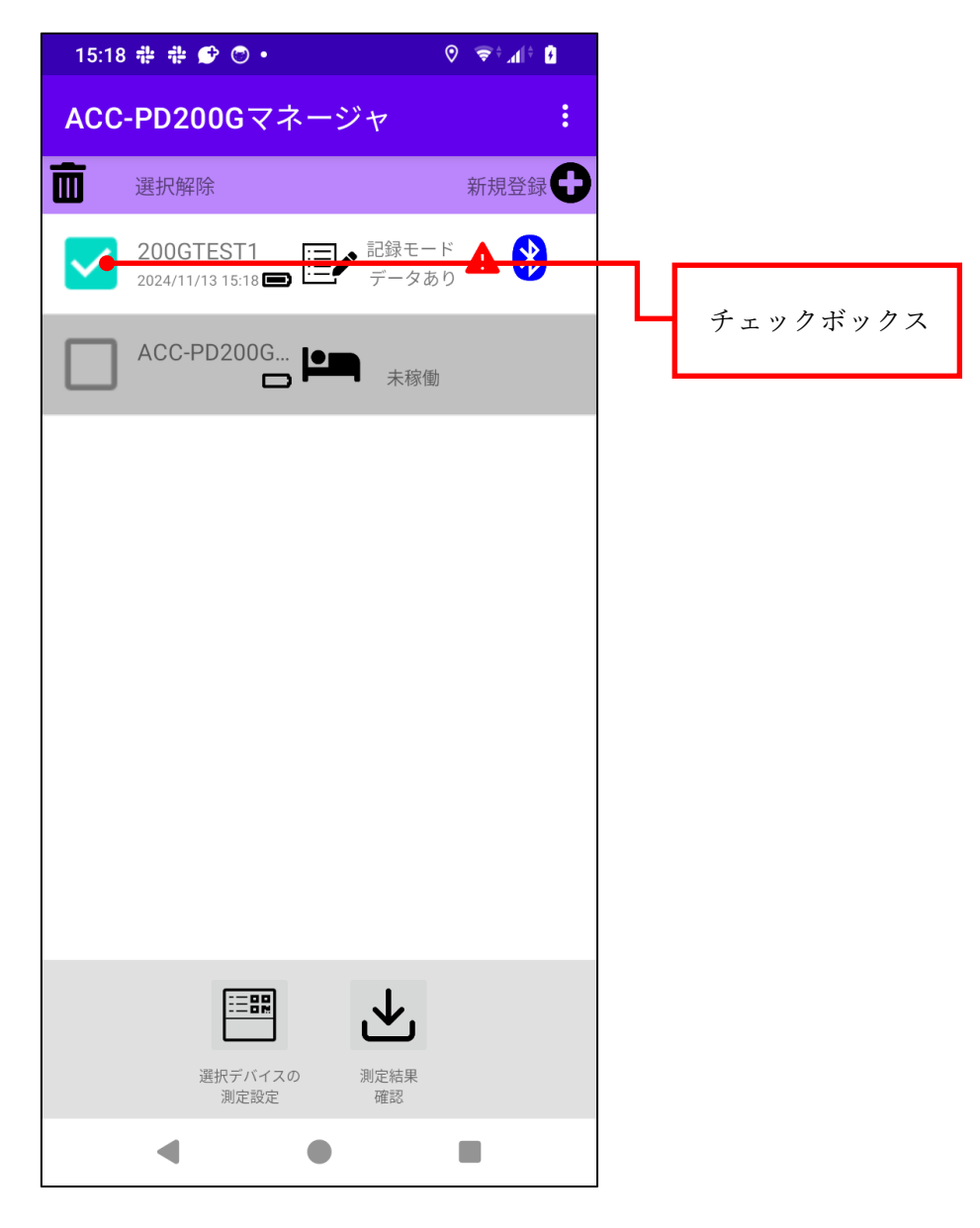

測定設定などを行うデバイスを選択するチェックボックスです。 四角の範囲の押下により、チェックのオン、オフが切り替わります。

# 2.1.6 デバイスの測定設定

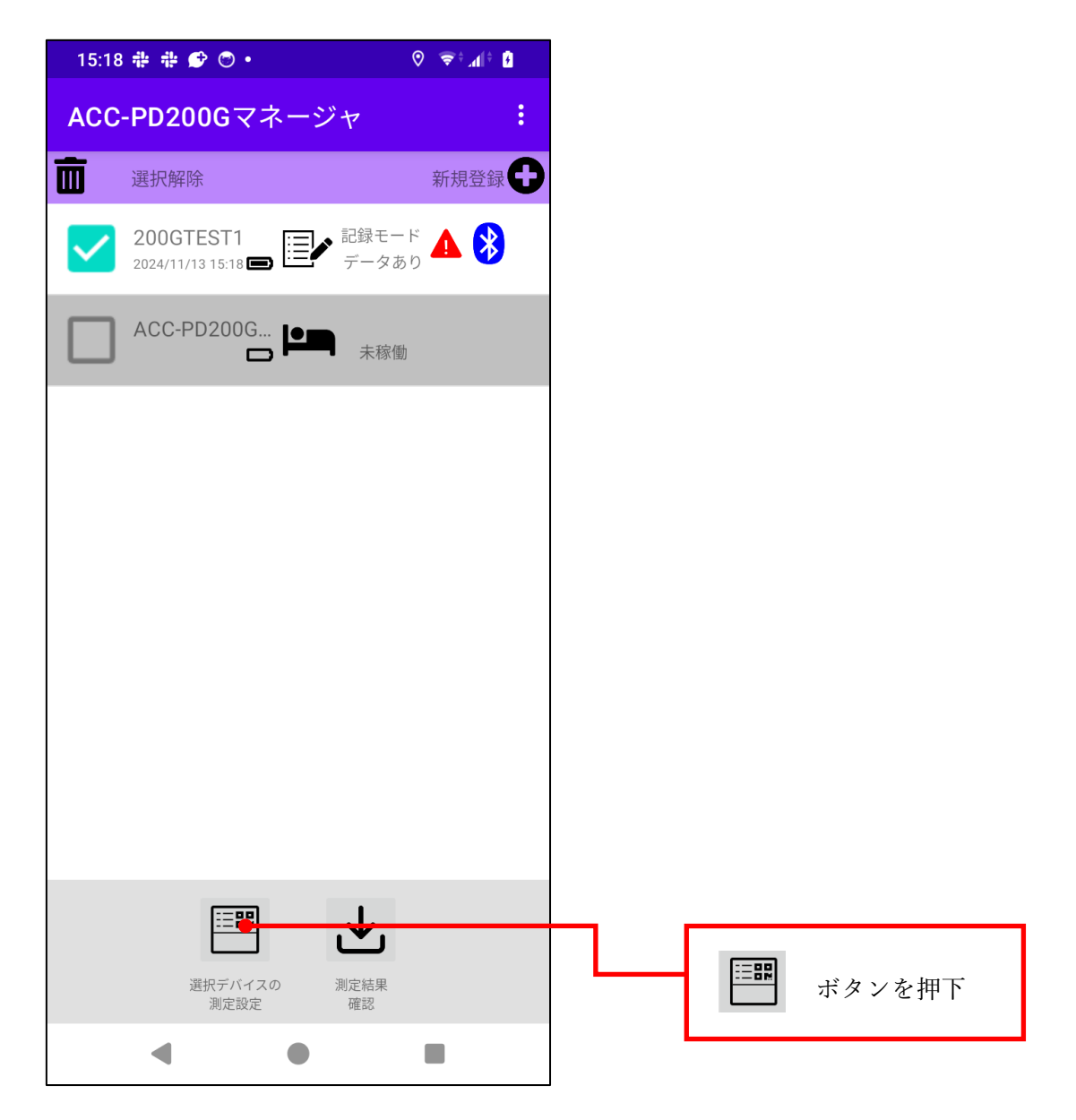

「設定画面」に遷移します。

デバイスが選択されていない場合は、遷移しません。

## 2.1.7 測定結果確認

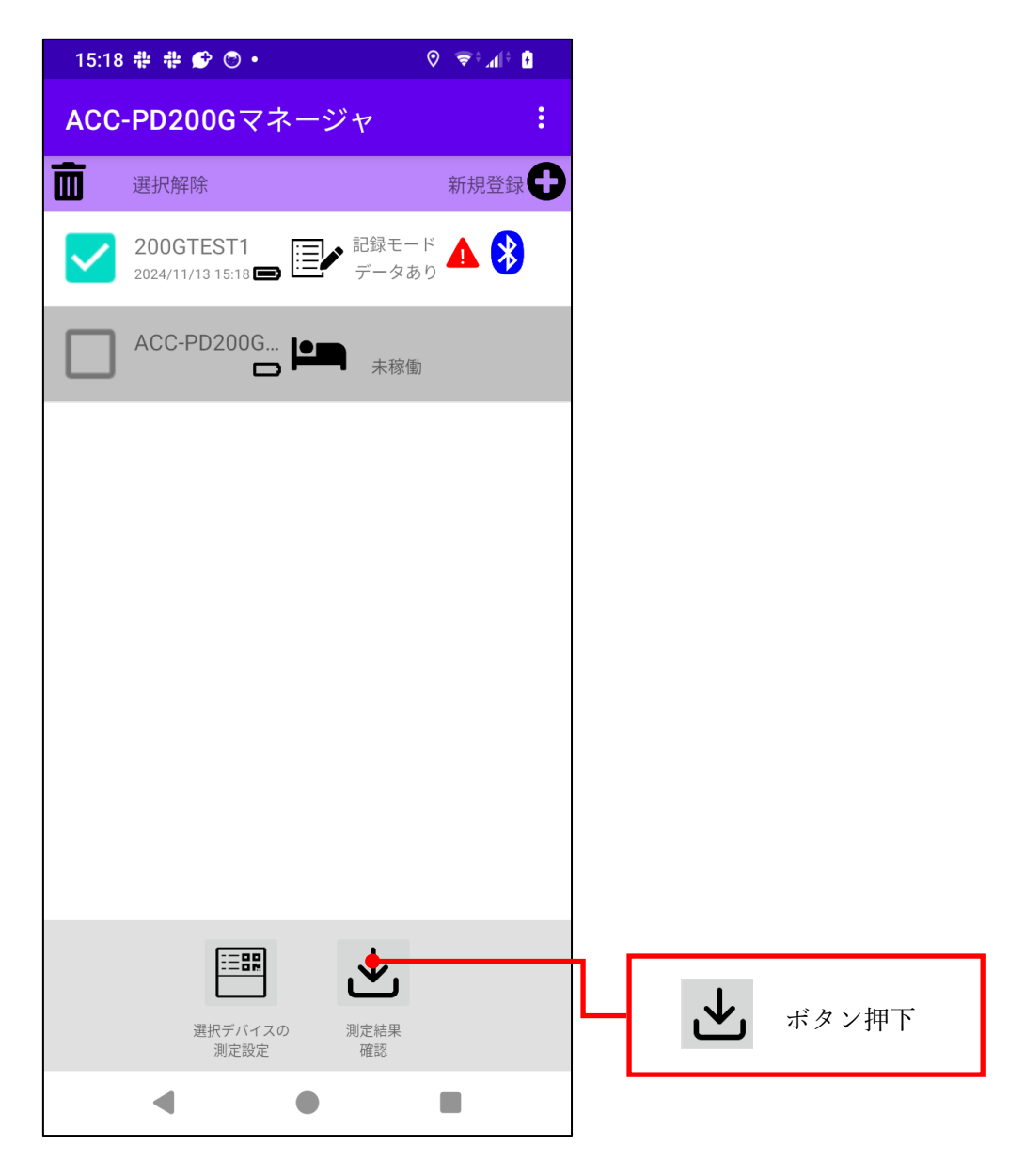

「測定結果のデータ送信画面」に遷移します。

デバイスが選択されていない場合は、遷移しません。

2.1.7.1 測定結果のデータ送信画面

選択されたデバイスの測定結果一覧を表示します。

データ送信ボタンを押下すると、データを csv ファイルでメールに転送したり、ドライブ に出力することができます。

| 15:19 静 🏶 🗭 🗢 🔹                           | ⊘ ∵≑≉all≑ û |                             |
|-------------------------------------------|-------------|-----------------------------|
| ← ACC-PD200Gマネー                           | ジャ          | 宛先                          |
|                                           |             | ACC-PD200G 測定結果             |
| 200GTEST1[記録モード] デー                       | -タ数:3       | ACC-PD200G の測定結果を添付します。     |
|                                           |             | accpd200G_datEST100.csv ×   |
|                                           |             | メールだけではなく、ドライブ<br>等にも保存可能です |
|                                           |             | 15:20 # # ♥ ●・              |
|                                           |             | 1 回のみ 常時                    |
| <ul> <li>○ メール</li> <li>○ クラウド</li> </ul> | 送信          | 別のアプリを使用                    |
| • •                                       |             | Slack                       |
|                                           |             | () +メッセージ                   |
|                                           |             | 🥌 データ保管BOX                  |
|                                           |             | 🗵 ドコモメール                    |
|                                           |             | in LinkedIn<br>投稿でシェア       |
|                                           |             | <b>Quick Share</b>          |

#### 2.1.8 メニュー

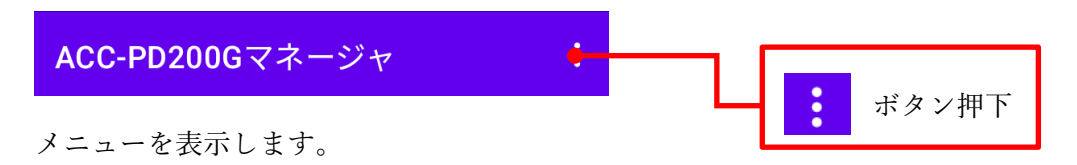

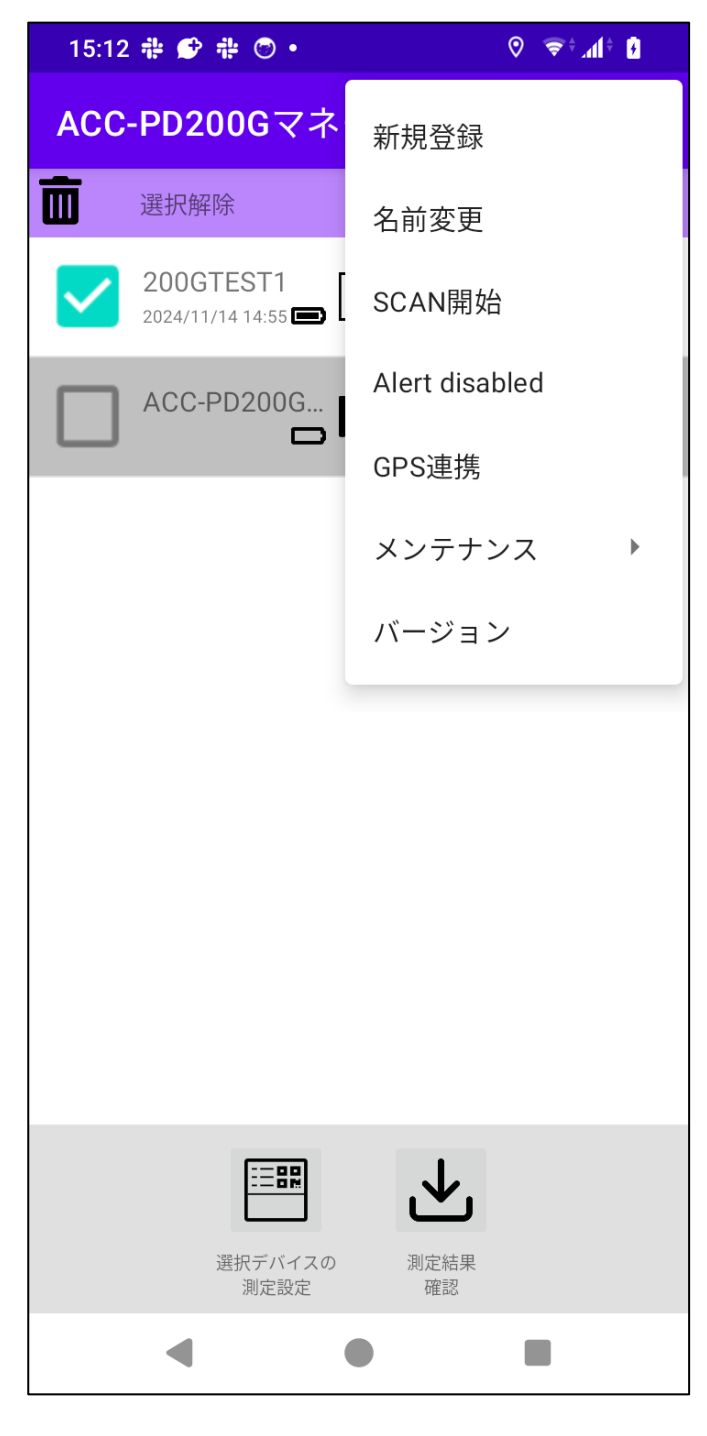

#### 2.1.8.1 新規登録

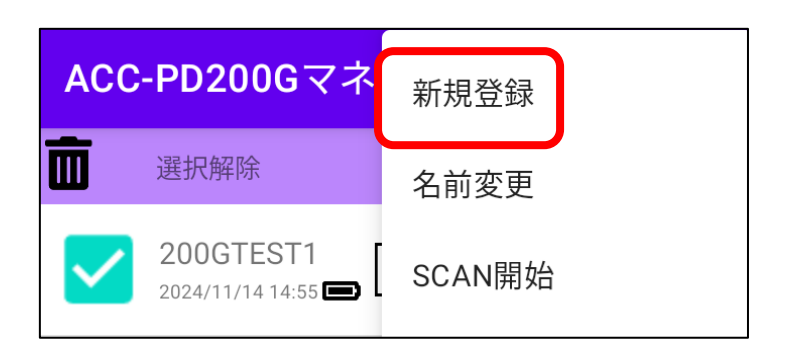

新規登録ボタンを押下したときと同様に、QR コードリーダーが起動しますので、登録用 の QR コードを読み取ってください。読み取りに成功すると、デバイスがリストに追加さ れます。

## 2.1.8.2 名前変更

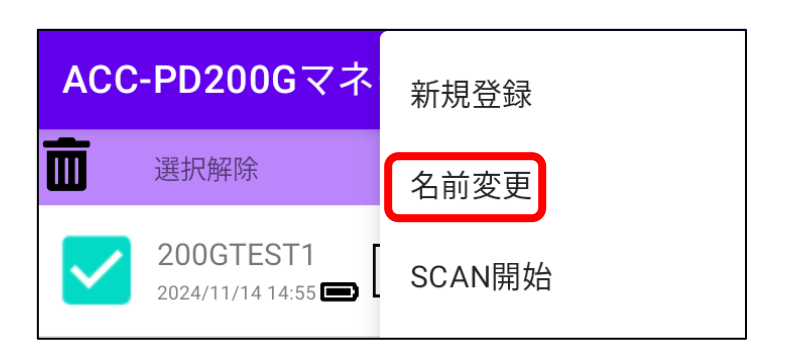

選択デバイスに対して、名前変更用のダイアログを表示します。

| 15:15 # 😰 # 🔿 • 🛛 🛇 📚 🖬 🖞                             |
|-------------------------------------------------------|
| ACC-PD200Gマネージャ :                                     |
| ■ 38+1742762 + + + + + + + + + + + + + + + + + + +    |
| 新しい名前を入力                                              |
|                                                       |
|                                                       |
| キャンセル     OK       選択デバイスの     測定結果       測定設定     確認 |
|                                                       |

選択デバイスがない、あるいは、複数のデバイスが選択されている場合は、名前変更用の ダイアログではなく、選択を一つにするように促すダイアログを表示します。

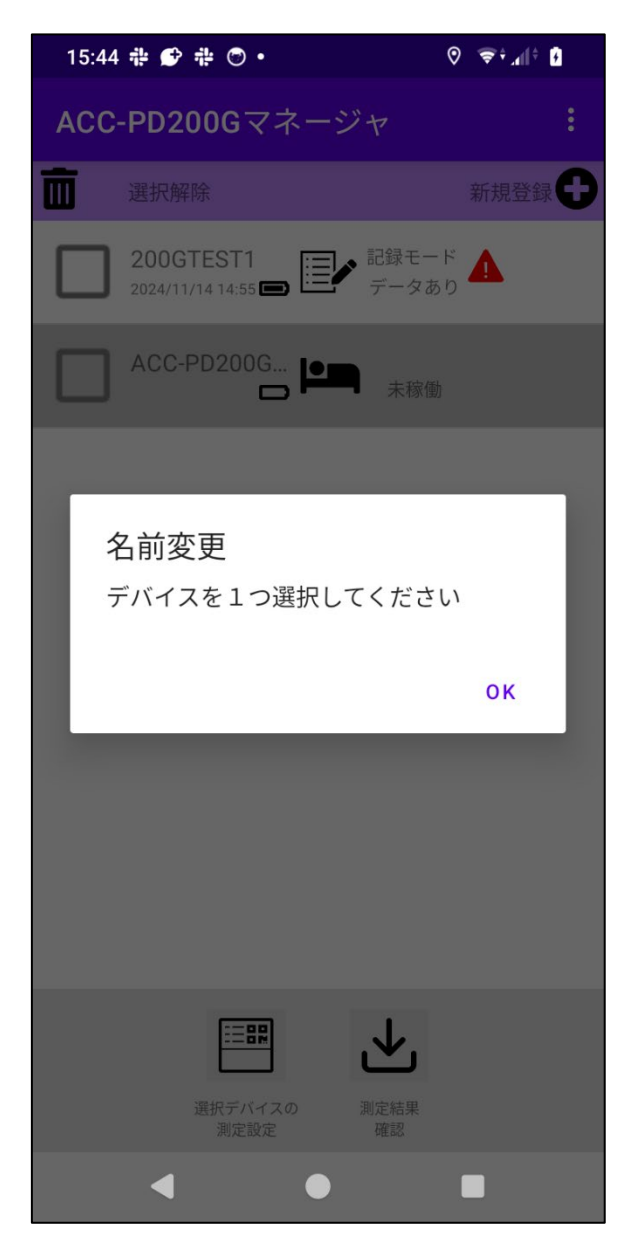

#### 2.1.8.3 SCAN 開始

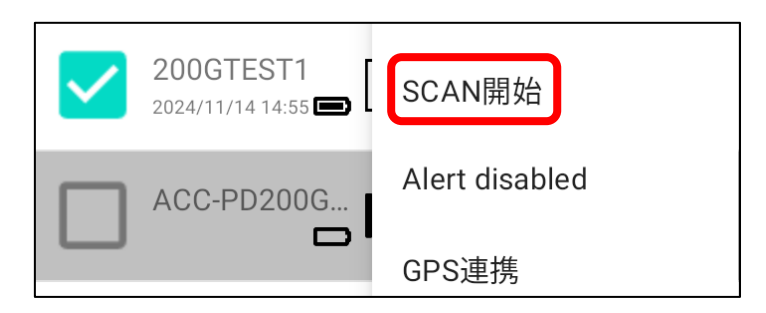

手動でデバイスのスキャンを開始します。

#### 2.1.8.4 Alert disabled

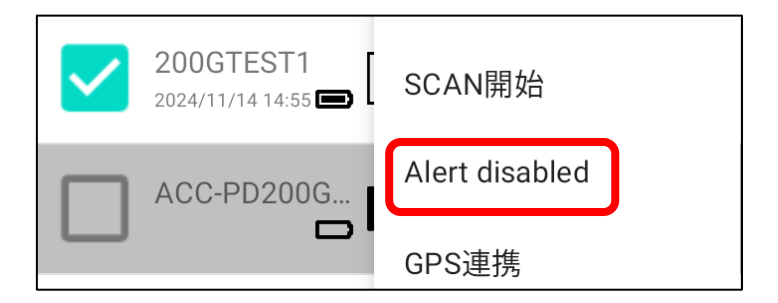

選択したデバイス本体の Alert 情報(赤点滅)がなくなります。

#### 2.1.8.5 GPS 連携

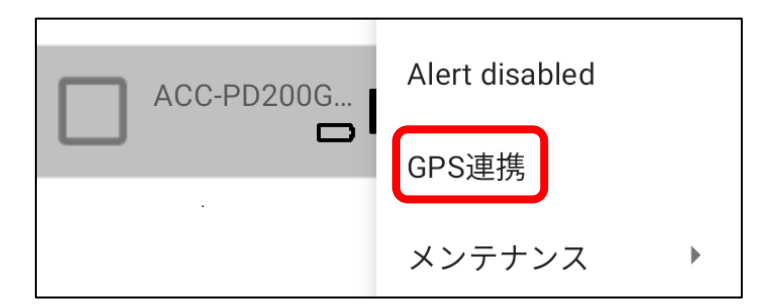

測定結果をダウンロードするとき、スマホの位置情報(緯度、経度)のデータもダウンロ ードデータに含めるかどうかを設定します。

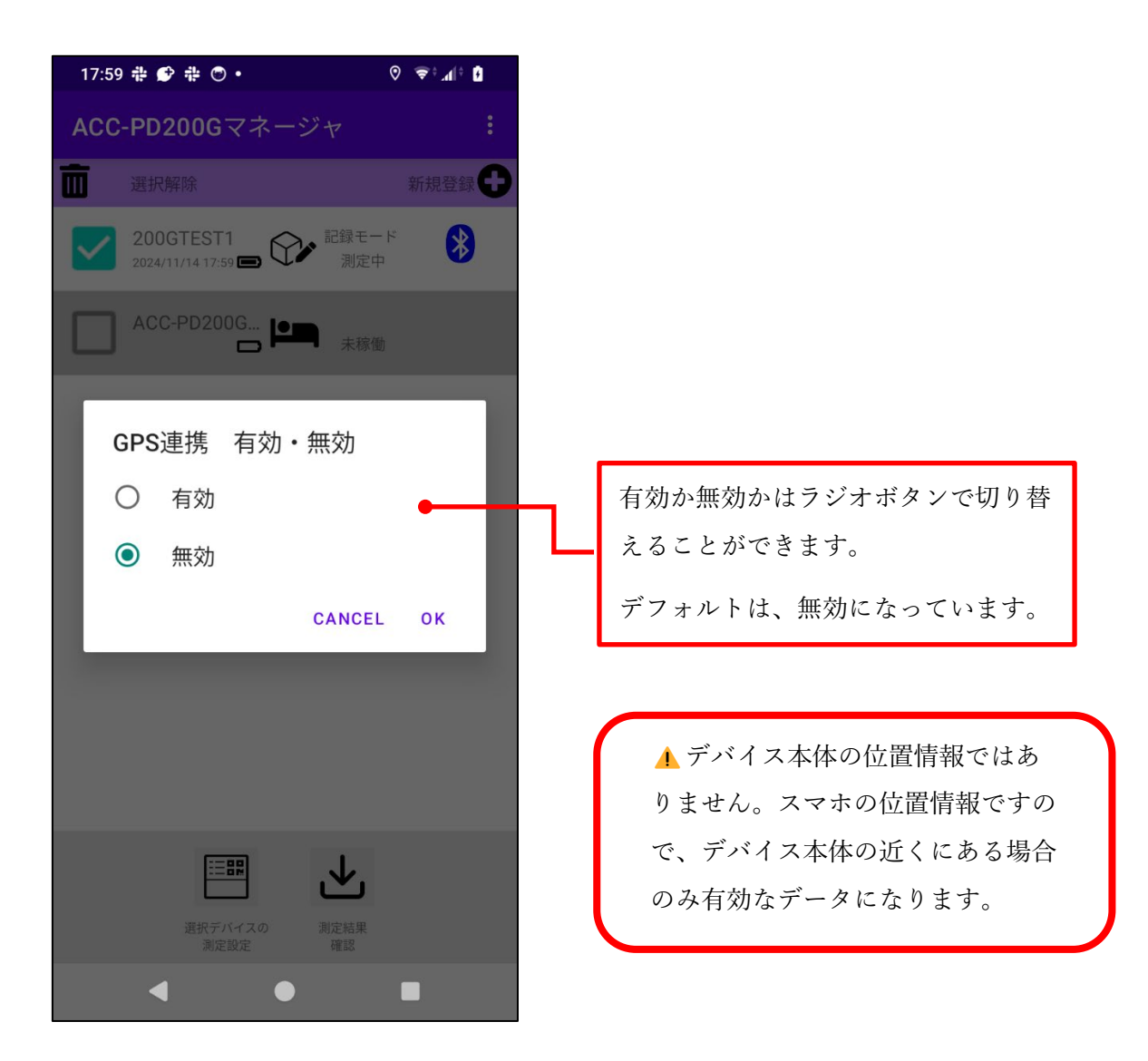

2.1.8.6 メンテナンス

サブメニュー

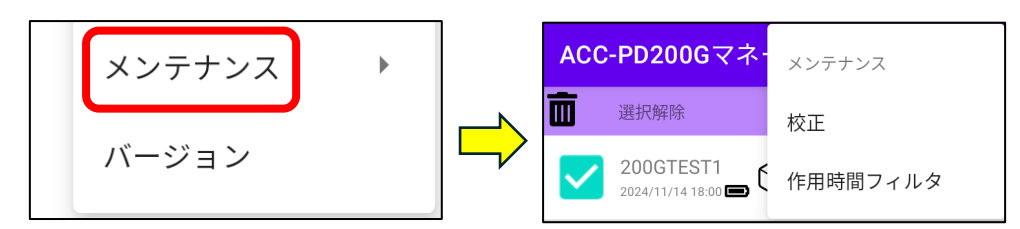

2.1.8.6.1 校正

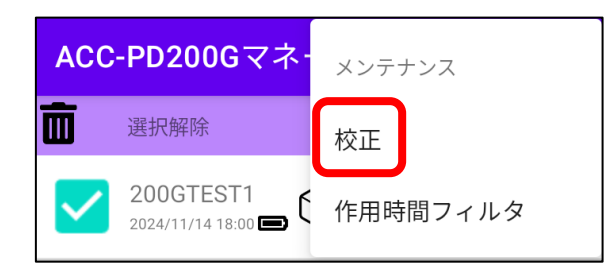

選択デバイスのカリブレーションを行うための設定画面に遷移します。

校正試験開始ボタンでカリブレーションが始まります。

カリブレーションが終わると、校正データ取得ボタンに切り替わります。

| 15:50 🖶 🌮 🖶 🔿 • 🛛 🛇 💎 📶 🕯              |   | 15:51      | # 🔗 # 🗇 •      | € ÷ h.÷€ ⊘   |
|----------------------------------------|---|------------|----------------|--------------|
| ← ACC-PD200Gマネージャ                      |   | ÷          | ACC-PD200Gマ    | ネージャ         |
| デバイス:200GTEST1                         |   | デバイス:      | 200GTEST1      |              |
| ● 高G                                   |   | () 高(      | 3              |              |
|                                        |   |            |                |              |
|                                        |   |            |                |              |
|                                        |   |            |                |              |
|                                        |   |            |                |              |
|                                        | _ |            |                |              |
|                                        |   |            |                |              |
| 校正試験開始 メール送信                           |   |            | 校正データ取得        | メール送信        |
| 校正値入力                                  |   |            | 校正値入法          | Ъ            |
| ADXL343                                |   |            | ADXL34         | 3            |
| Offset X : 0 Offset Y : 0 Offset X : 0 |   | Offset X:  | 0 Offset Y : 0 | Offset X: 0  |
| ADXL372                                |   |            | ADXL37         | 2            |
| Offset X : 0 Offset Y : 0 Offset X : 0 |   | Offset X : | 0 Offset Y : 0 | Offset X: 0  |
|                                        |   |            | 傾き             |              |
| Offset X : U Offset Y : U Offset X : U |   | Offset X:  | 0 Offset Y : 0 | Offset X : U |
| <b>埔</b> 正 値設 完                        |   |            | <b>浦正值</b> 設5  | <del>2</del> |
| • • •                                  |   |            | •              |              |

校正データ取得ボタンを押下すると、カリブレーションの結果を表示します。

**メール送信ボタン**を押下すると、データを csv ファイルでメールに転送したり、ドライブ に出力することができます。

| 15:50 🕆 😰 💠 💿 • 🛛 📀 👘 🥼                   |   | 宛先                                        |
|-------------------------------------------|---|-------------------------------------------|
| ← ACC-PD200Gマネージャ                         |   | I-MONG 校正試験結果                             |
| デバイス:200GTEST1                            |   |                                           |
| ● 高G                                      |   | I-MONG の校正試験結果を添付します。                     |
|                                           |   | imong_calib_data_low2.csv                 |
|                                           |   | メールだけではなく、ドライブ<br>等にも保存可能です               |
| 校正試験開始 メール送信                              |   | 20:25 ┿ � ♥ ♥ ■・     ♥*▲(* ů<br>▲ ドライブで共有 |
| 校正値入力                                     |   |                                           |
| ADXL343                                   |   | 1回のみ 常時                                   |
|                                           |   | 別のアプリを使用                                  |
| Offset X : 0 Offset Y : 0 Offset X : 0    |   | O Chrome                                  |
| 傾き<br>Offset X: 0 Offset Y: 0 Offset X: 0 |   | M Gmail                                   |
| <b>챼</b> 正 値 設 定                          |   | 💤 Slack                                   |
| - • •                                     |   | G 保存                                      |
|                                           | 1 | +×ッセージ                                    |
|                                           |   | 🥌 データ保管BOX                                |
|                                           |   | 🗵 ドコモメール                                  |
|                                           |   | in LinkedIn<br>個人メッセージ                    |
|                                           |   | in LinkedIn<br>投稿でシェア                     |
|                                           |   | < • •                                     |

2.1.8.6.2 作用時間フィルタ

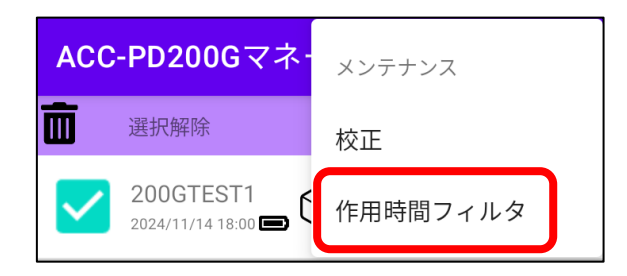

デバイスに設定するデータ出力レート(ODR)の値を選択します。

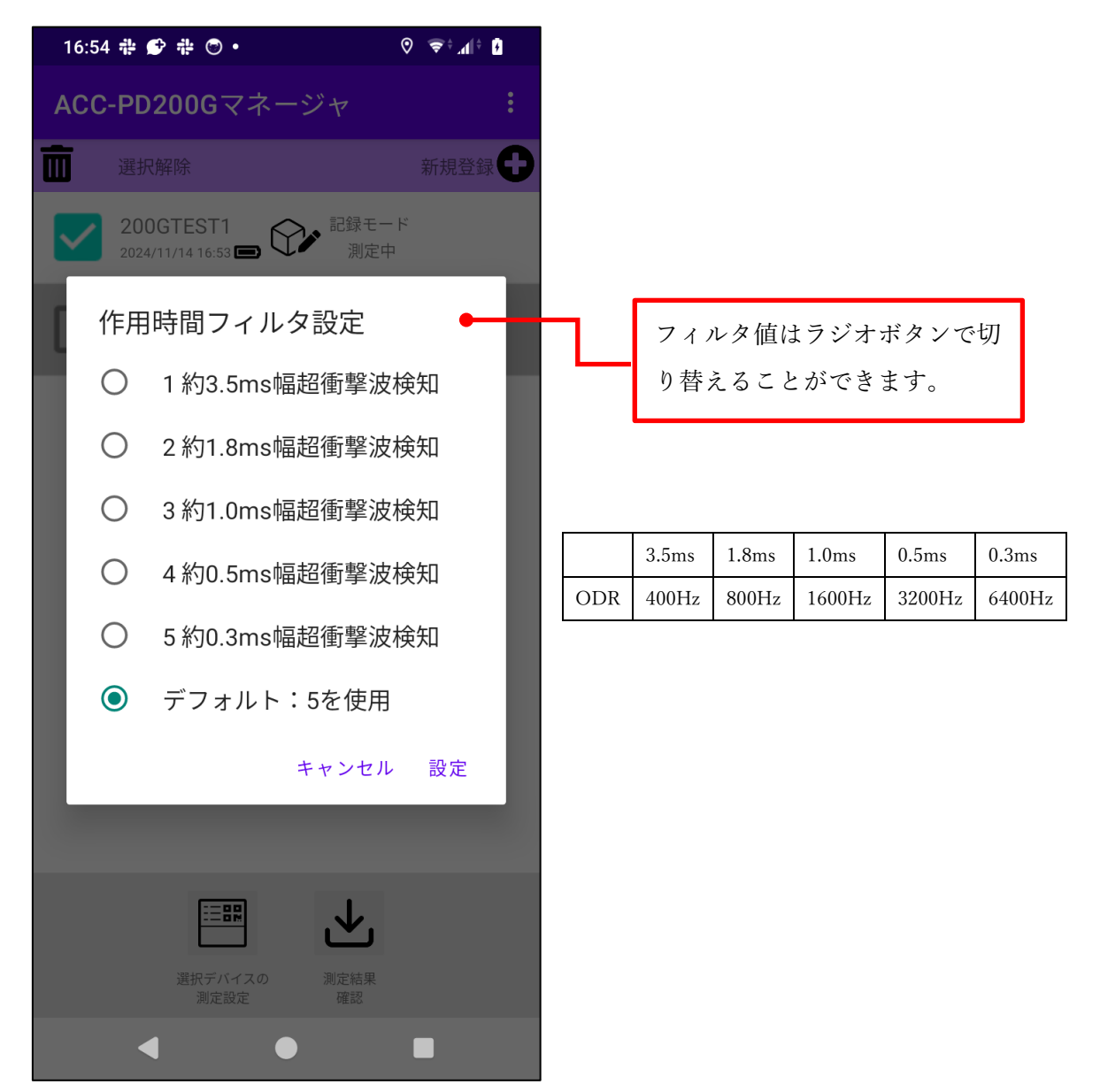

#### 2.1.8.7 バージョン

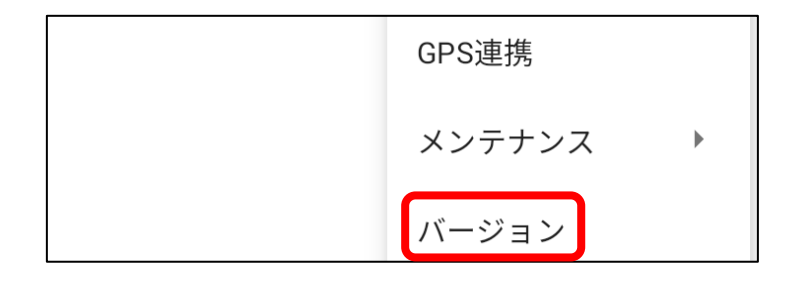

本アプリ独自のバージョンを表示します。

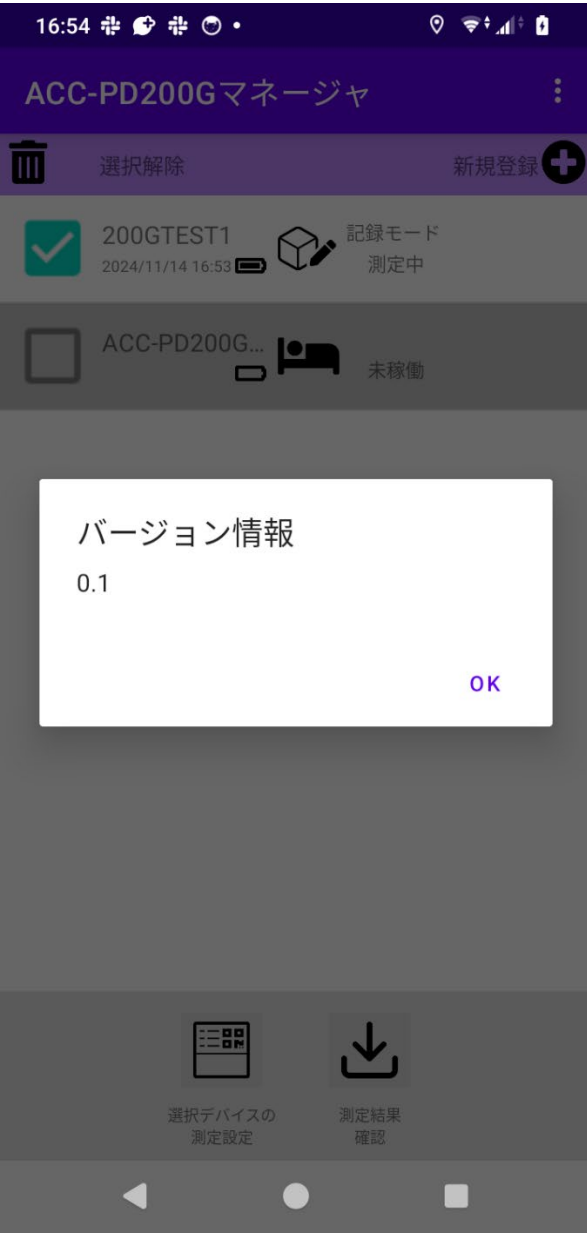

## 2.2 設定画面

デバイスを選択して、**選択デバイス測定設定ボタン**を押下すると、設定画面に遷移しま す。

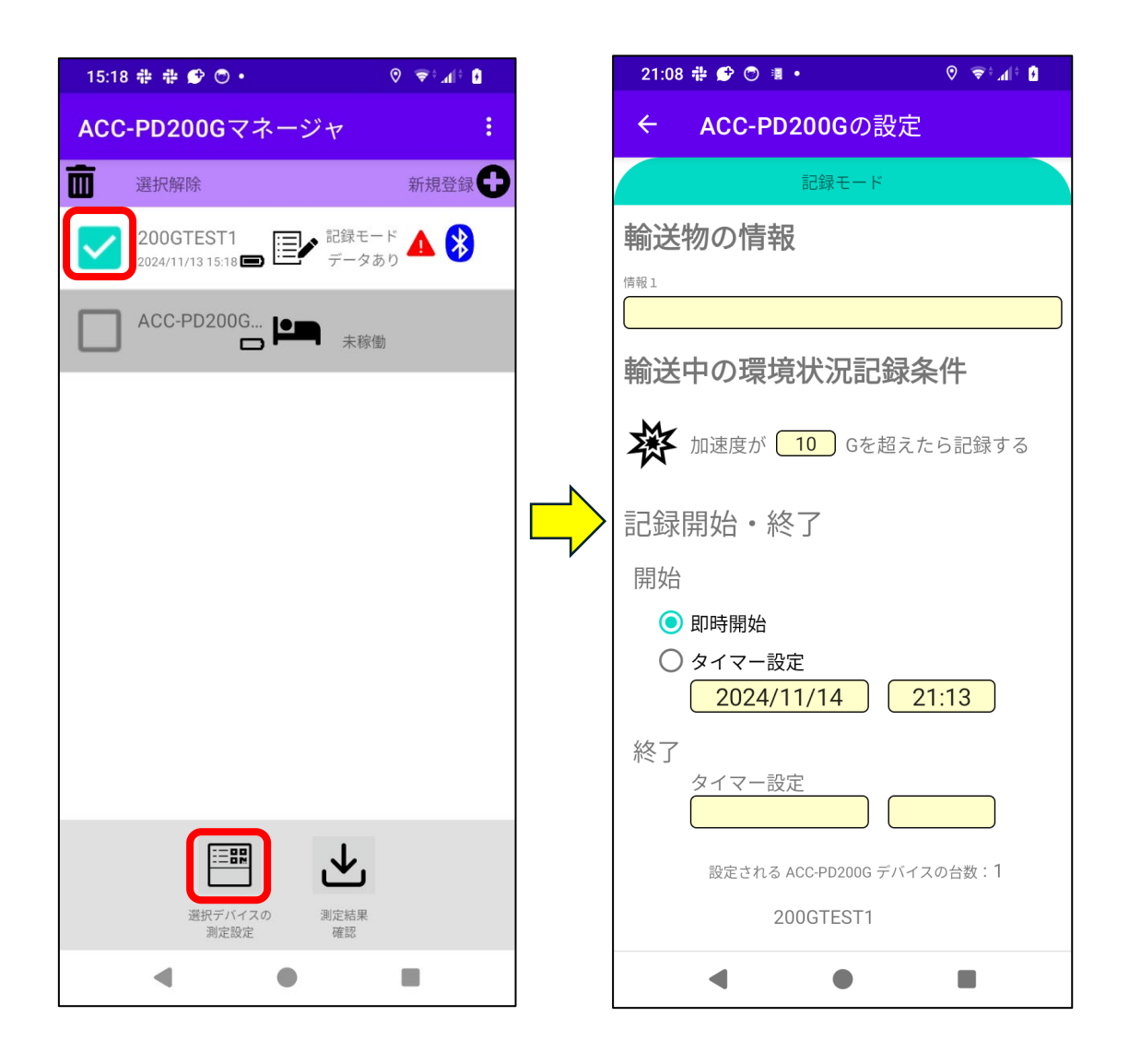

条件設定後、**転送ボタン**を押下すると開始通知画面を表示し、**測定開始ボタン**を押下する と測定が開始されます。

| 21:09 🖶 🌮 🖱 🖷 • 🛛 🛇 👳 🕯 👔       | 21:35 🖶 🌮 🖲 🔹 🔹 📀 👘 🕯                                                |
|---------------------------------|----------------------------------------------------------------------|
| ← ACC-PD200Gの設定                 | ← ACC-PD200Gマネージャ                                                    |
| 記録モード                           |                                                                      |
| 輸送中の環境状況記録条件                    |                                                                      |
| か速度が 10 Gを超えたら記録する              |                                                                      |
| 記録開始・終了                         | <ul> <li>)/ 測定を開始すると、現在の</li> <li>) ACC-PD200Gのデータは消去されます</li> </ul> |
| 開始                              | ▲ ACC-PD200Gを輸送物に正しく取り付                                              |
|                                 | けてください                                                               |
| ○ ダイマー設定<br>2024/11/14<br>21:13 | ・バッテリーが足りない場合は測定開始<br>出来ない場合があります                                    |
| タイマー設定                          | 測定を即時開始します                                                           |
| 設定される ACC-PD200G デバイスの台数:1      |                                                                      |
| 200GTEST1                       | 測定開始ボタンでACC-PD200Gとの通信を行います                                          |
| ACC-PD200G に設定を転送する             | 測定開始                                                                 |
| < • •                           | 4 0 0                                                                |

測定開始後は、メイン画面に戻ります。

測定開始が成功すると、デバイス状態を更新します。

| 21:09 | 9 🏶 😰 💿 🖷 🔹                   |                   | © ♥↑ |
|-------|-------------------------------|-------------------|------|
| ACC   | -PD200Gマ                      | ネージャ              | :    |
| Ē     | 選択解除                          |                   | 新規登録 |
|       | 200GTEST1<br>2024/11/14 21:09 | ■ C→ 記録モート<br>測定中 | *    |
|       | ACC-PD200G                    |                   |      |
|       |                               |                   |      |
|       |                               |                   |      |
|       |                               |                   |      |
|       |                               |                   |      |
|       |                               |                   |      |
|       |                               |                   |      |
|       |                               |                   |      |
|       |                               |                   |      |
|       |                               | ₩                 |      |
|       | 選択デバイス<br>測定設定                | スの<br>測定結果<br>確認  |      |
|       | •                             | •                 |      |

# 2.3 測定状況確認画面

デバイスに接続中にメイン画面の**デバイス欄**を押下すると測定状況を確認できます。

| 21:50 🖶 🌮 🔿 🔹 • 🛛 🛇 📚 📶 🕯 🕯                  |          | 21:54 🖶 💕 🖱 🍺 • 🛛 📀 🤿 🕫  |
|----------------------------------------------|----------|--------------------------|
| ACC-PD200Gマネージャ                              |          | ← ACC-PD200Gのデバイス状況      |
| 選択解除 新規登録                                    | D        | □ 記録モード 測定中              |
| 200GTEST1<br>2024/11/14 21:50 🖨 ひか 記録モード 🛕 💸 | <b>ן</b> | ACC-PD200Gナンバー 200GTEST1 |
| ACC-PD200G                                   |          |                          |
|                                              |          | 輸送物の情報                   |
|                                              |          | 情報 1                     |
|                                              |          |                          |
|                                              |          | 輸送中の環境状況記録条件             |
|                                              |          | ※ 加速度が 10.0 Gを超えたら記録する   |
|                                              |          | 記録開始・終了                  |
|                                              |          | 開始 2024/11/14 21:50      |
|                                              |          | 終了                       |
|                                              |          |                          |
| 選択デバイスの<br>測定設定 避影                           |          | 測定を停止して<br>データをダウンロード    |
| - • E                                        |          | • • •                    |

測定が終了してデータがある場合も、デバイス欄を押下すると測定結果を確認できます。

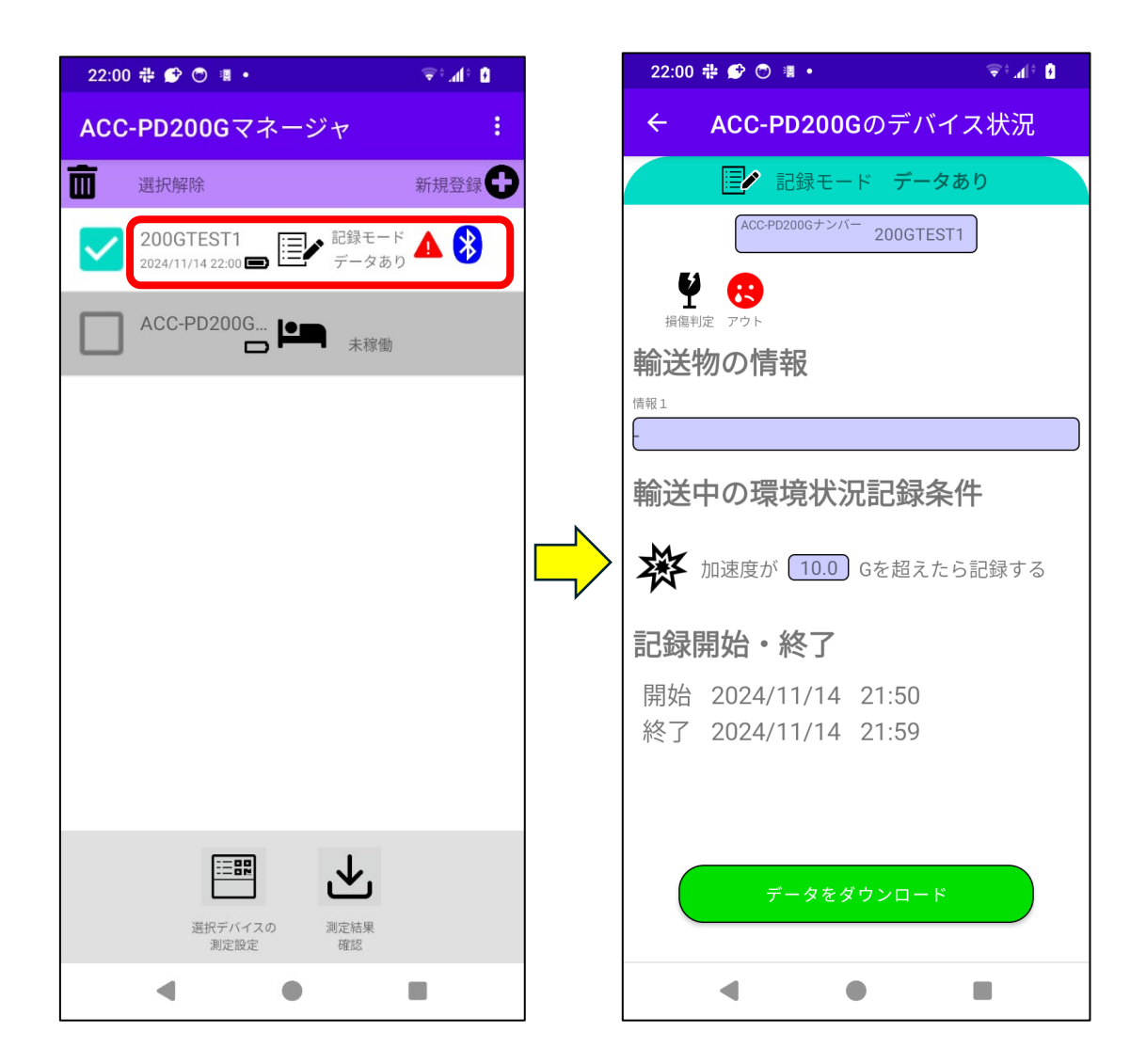

状況確認画面では、ダウンロードボタンを押下すると測定中の場合は測定が終了し、測定 結果のデータ(csv ファイル)をメールで送信することができます。測定が既に終了している 場合は、保持している測定結果のデータ(csv ファイル)をメールで送信することができま す。

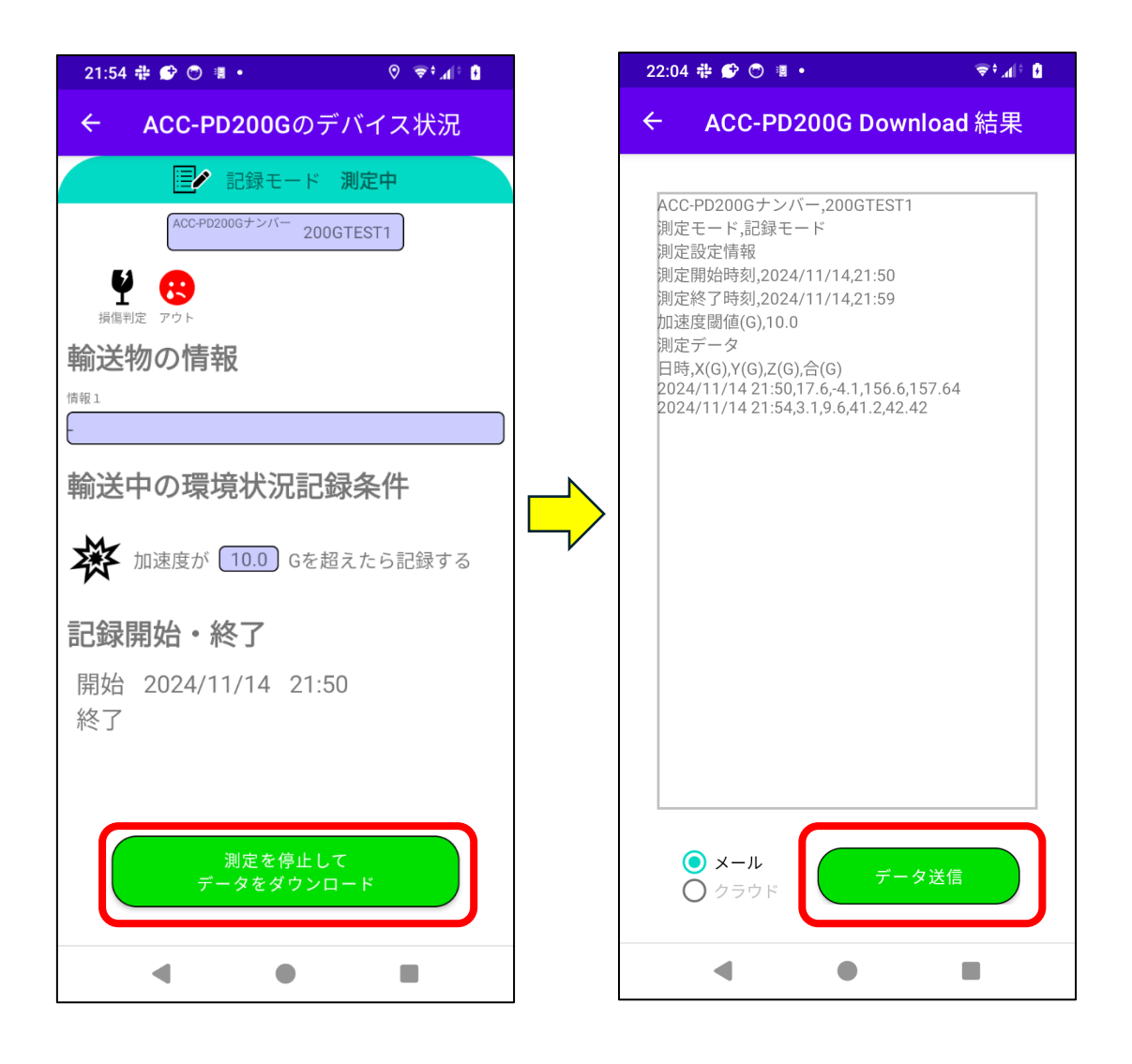

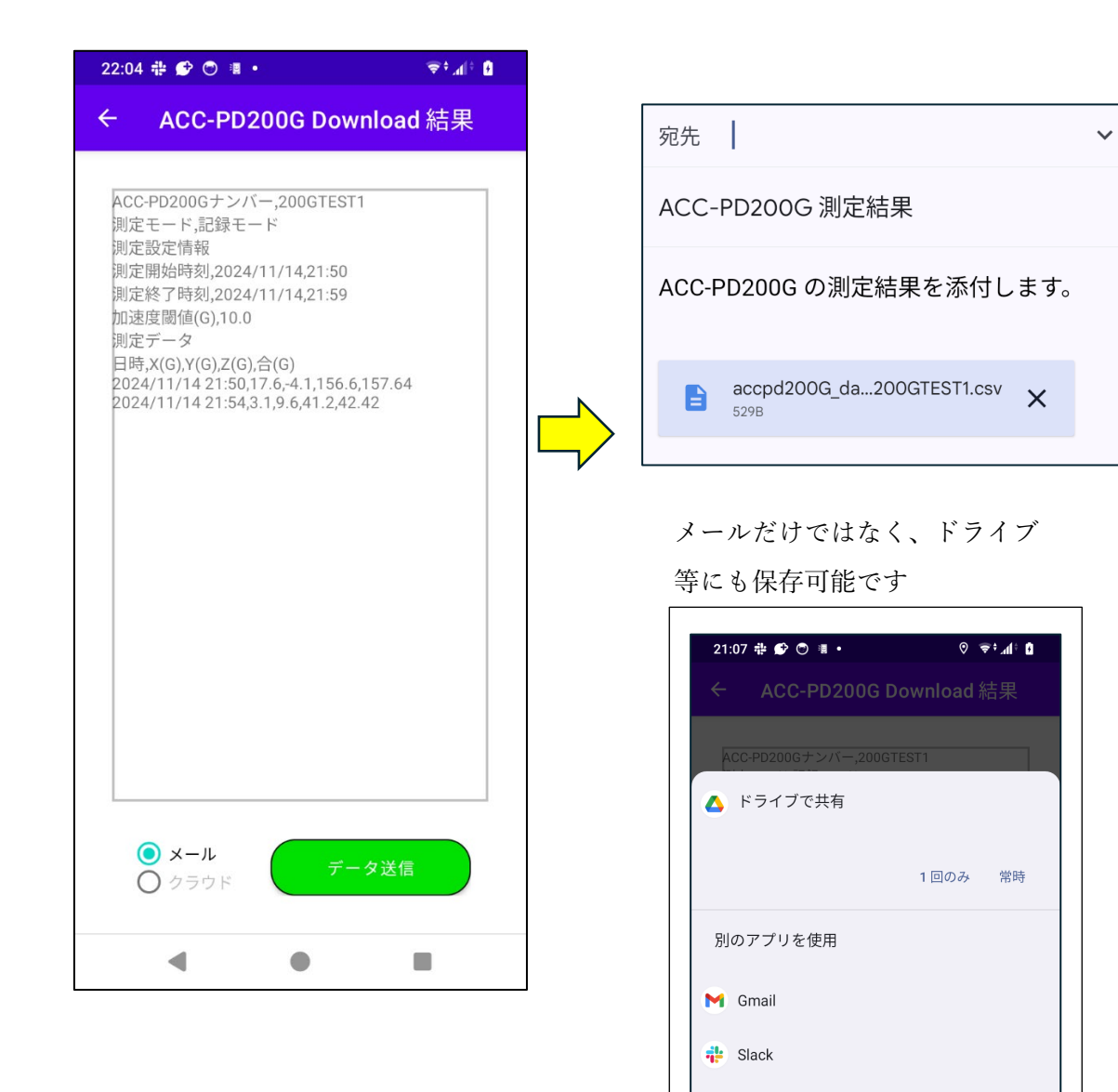

🕑 +メッセージ

营 データ保管BOX

🖂 ドコモメール

in LinkedIn 投稿でシェア

📀 Quick Share

# 2.4 記録モード

輸送中の環境状況を記録するモードです。ACC-PD200G はこのモードのみとなります。

## 2.4.1 メイン画面

記録モードが設定されている場合は、記録モードを表示します。

| ACC | ACC-PD200Gマネージャ :                      |      |  |  |  |
|-----|----------------------------------------|------|--|--|--|
| Ō   | 選択解除                                   | 新規登録 |  |  |  |
|     | 200GTEST1<br>2024/11/13 15:18 CD アータあり |      |  |  |  |
|     | ACC-PD200G 上面 <sub>未稼働</sub>           |      |  |  |  |

## 2.4.2 設定画面

条件設定画面では、デバイスに設定する条件を入力します。

#### 2.4.2.1 情報

| ← ACC-PD200Gの設定 |                      |
|-----------------|----------------------|
| 記録モード           |                      |
| 輸送物の情報          |                      |
| 情報 1            | <b>情報</b> の最大文字数は、30 |
| ТОКҮО —         | 文字です。文字の入力制          |
|                 | 限はありません。             |

2.4.2.2 輸送中の環境状況記録条件

| 輸送物の情報                      |                                  |
|-----------------------------|----------------------------------|
| 情報1<br>TOKYO                |                                  |
| 輸送中の環境状況記録条件                |                                  |
| か か か は で か 、 10 Gを超えたら記録する | <b>- 条件</b> の種類は「 <b>加速度</b> 」のみ |
| 記録開始・終了                     |                                  |

入力時の制限事項

| 種類  | 制限事項              |  |
|-----|-------------------|--|
| 加速度 | 「10~150」の整数のみ入力可能 |  |

# 2.4.2.3 記録開始・終了

| 9:42 🖶 🖶 🖨 🔹 📀 🔹 📀 😌 🕫            |                                                  |
|-----------------------------------|--------------------------------------------------|
| ← ACC-PD200Gの設定                   |                                                  |
| 記録モード<br>[IUKYU]                  |                                                  |
| 輸送中の環境状況記録条件                      |                                                  |
| か か か か か か か か か か か か か か か か か | 記録開始は、「 <b>即時開始</b> 」ま<br>たは「 <b>タイマー設定</b> 」を選択 |
| 記録開始・終了                           | できます。                                            |
| 開始                                | タイマー設定の場合は、現在                                    |
| ● 即時開始                            | 時刻より前の時間を設定でき                                    |
| ○ タイマー設定                          | ません。また終了時間は、開                                    |
| 2024/11/15 09:47                  | 始時刻の 10 分後から設定可                                  |
| 終了                                | 能です。文字が設定されてい                                    |
| タイマー設定                            | ない場合や、正しく日時を入                                    |
|                                   | 力していない場合は、エラー                                    |
| 設定される ACC-PD200G デバイスの台数:1        | になり、再入力を促します。                                    |
| 200GTEST1                         |                                                  |
|                                   |                                                  |
| ACC-PD200G に設定を転送する               |                                                  |
| • • •                             |                                                  |

37

## 2.4.3 測定状況確認画面

測定中あるいは測定完了してデータありの状態でメイン画面の**デバイス欄**を押下すると測 定状況を確認できます。

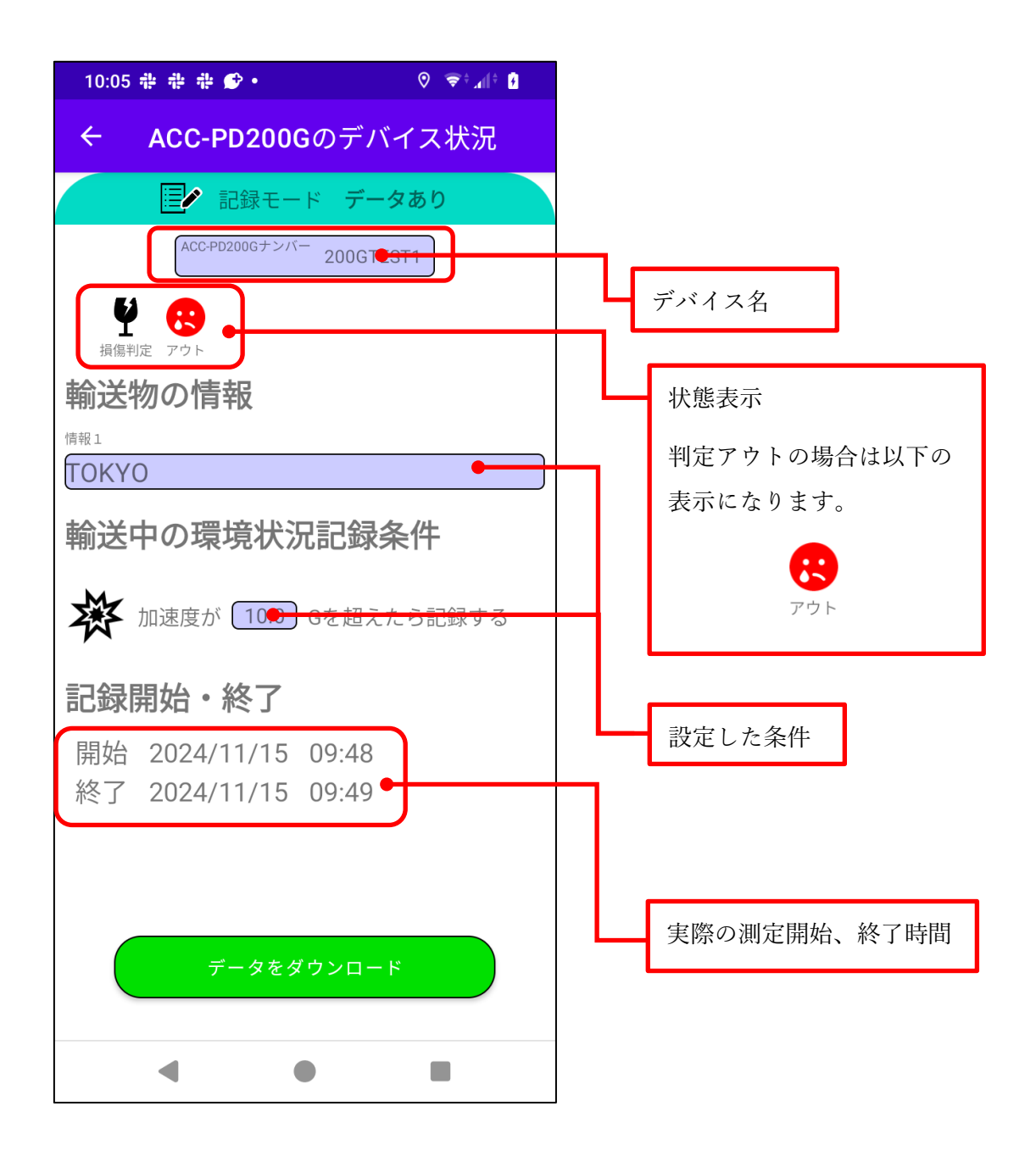

**ダウンロードボタン**を押下すると測定中の場合は測定が終了し、測定結果のデータ(csv フ ァイル)をメールで送信することができます。測定が既に終了している場合は、保持してい る測定結果のデータ(csv ファイル)をメールで送信することができます。

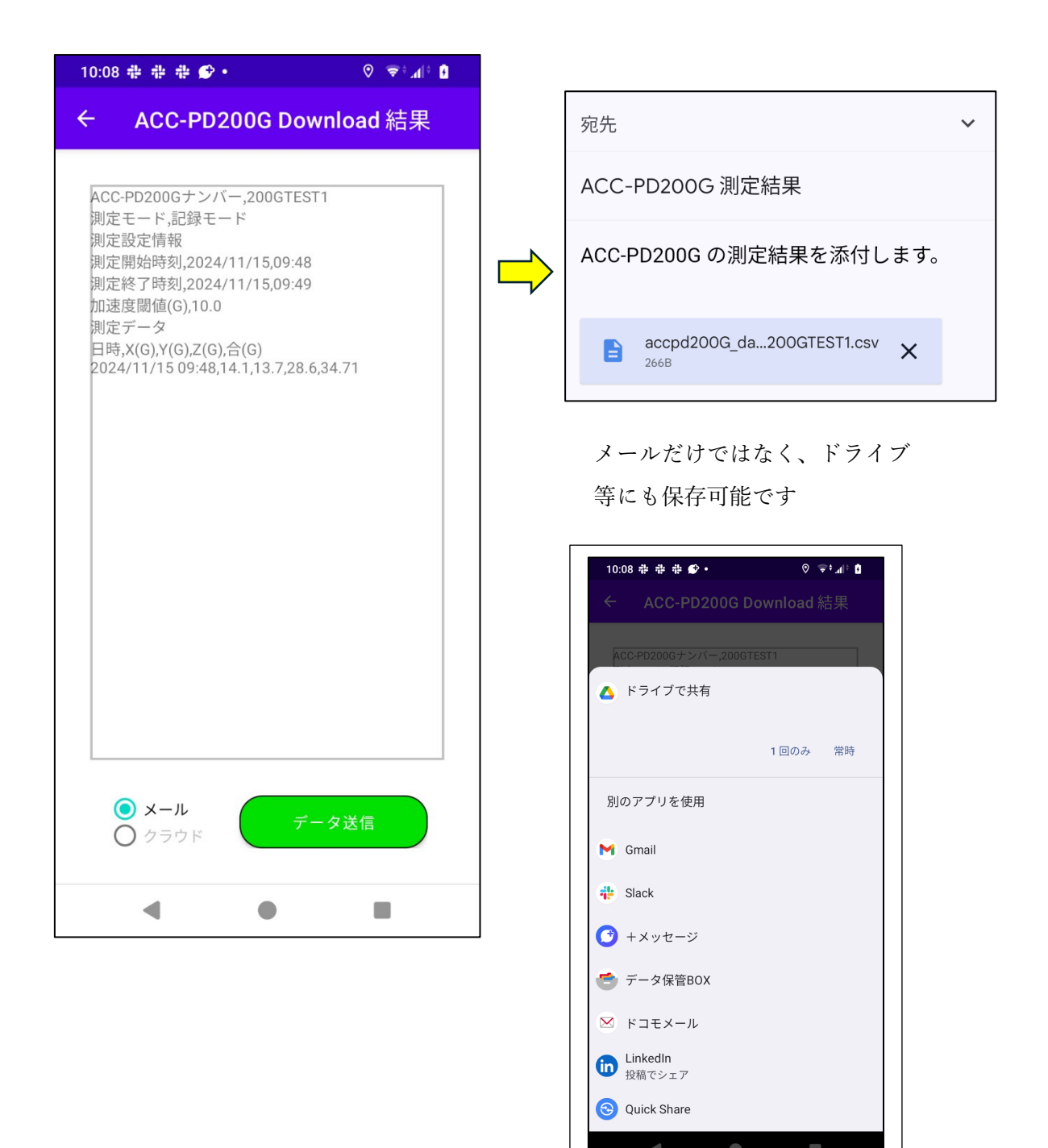